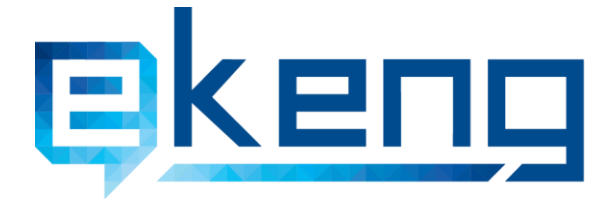

Հայшиտան, р. Երևան 0010, Sիգրան Մեծի 4
 4 Tigran Mets str., Yerevan 0010, Armenia
 +374 60 464501, 464502
 Info@ekeng.am

www.ekeng.am

# Պաշտոնական Էլեկտրոնային ወከሀጠ(ባይወ)

## համակարգի աղմինիստրատորի

## ուղեցույց

Տարբերակ 1.0

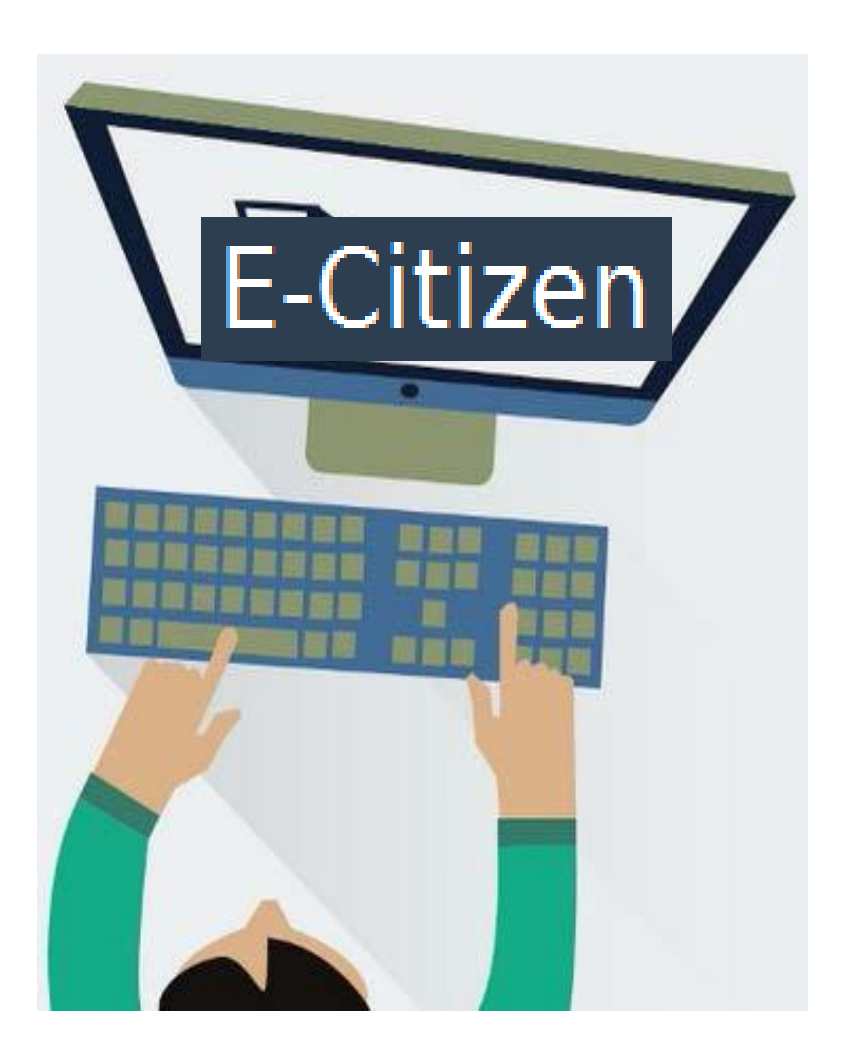

Էլեկտրոնային Կառավարման Ենթակառուցվածքների Ներդրման Գրասենյակ ՓԲԸ e-Governance Infrastructure Implementation Unit CISC

## Բովանդակություն

| Ներածություն                                             | 2 |
|----------------------------------------------------------|---|
| ՊԷՓ համակարգի ադմինիստրատորի կողմից Էլ.փոստերի գրանցումը | 3 |
| Ուղարկված հաղորդագրությունների քանակի արտահանումը        | 5 |
| Վերահասցեագրում                                          | 7 |
| ՊԷՓ համակարգի սպասարկման պայմաններ                       | 8 |

#### <u>1. Ներածություն</u>

Սույն ձեռնարկը նկարագրում է էլեկտրոնային քաղաքացի համակարգի կառավարչի քայլերը, ծանուցում ուղարկող էլ.փոստերի գրանցումը, ինչպես նաև որոշակի ժամանակահատվածում ուղարկած հաղորդագրությունների քանակի արտահանման քայլերը։

Ձեռնարկը նախատեսված է **ՊԷՓ՝ e-citizen** համակարգի ադմինիստրատորների համար, որտեղ ադմինիստրատորը կարող է կատարել առցանց կարգավորումներ՝ թույլտվություն տալով ՊԷՓ-ի հասցեներով հաղորդագրություն ուղարկելու Պատվիրատուի տիրույթում բացված բոլոր Էլեկտրոնային փոստի հասցեներին կամ առանձին Էլեկտրոնային փոստի հասցեներին՝ հնարավորություն ունենալով դրանք ավելացնել, պակասեցնել կամ փոխել։

Ձեռնարկը պարբերաբար թարմացվում է և տեղադրված է ԷԿԵՆԳ ՓԲԸ-ի պաշտոնական կայքում՝ https://www.ekeng.am/hy/ecitizen/:

### 2. <u>ՊԷՓ համակարգի կառավարման բաժին</u>

**ՊԷՓ** համակարգում կառավարման բաժին մտնելու համար **ԷԿԵՆԳ ՓԲԸ**-ի կողմից անհրաժեշտ կարգավորումների մասին ծանուցում ստանալուց հետո անհրաժեշտ է նախապես միացնել նույնականացման քարտը և մուտք գործել հետևյալ հղմամբ` <u>https://admin.e-citizen.am/</u>

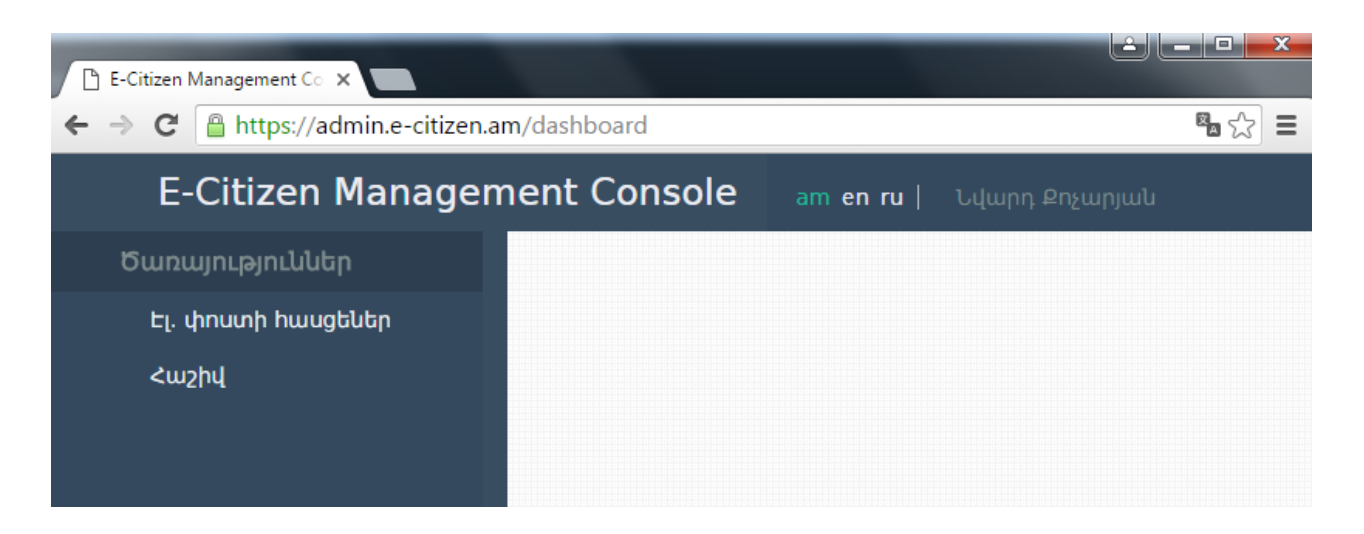

Համակարգի կառավարիչը **Էլ.փոստի** հասցեներ բաժնում կարող է գրանցել և ակտիվացնել **ՊԷՓ** համակարգի կողմից ծանուցումներ ուղարկողների էլ.հասցեներ՝ իրավունք տալով տվյալ անձանց **ՊԷՓ** համակարգով էլ.փոստեր ուղարկել։

Էլ.փոստ գրանցելու համար սեղմել **Էլ.փոստի հասցեներ -> Նոր հասցե** 

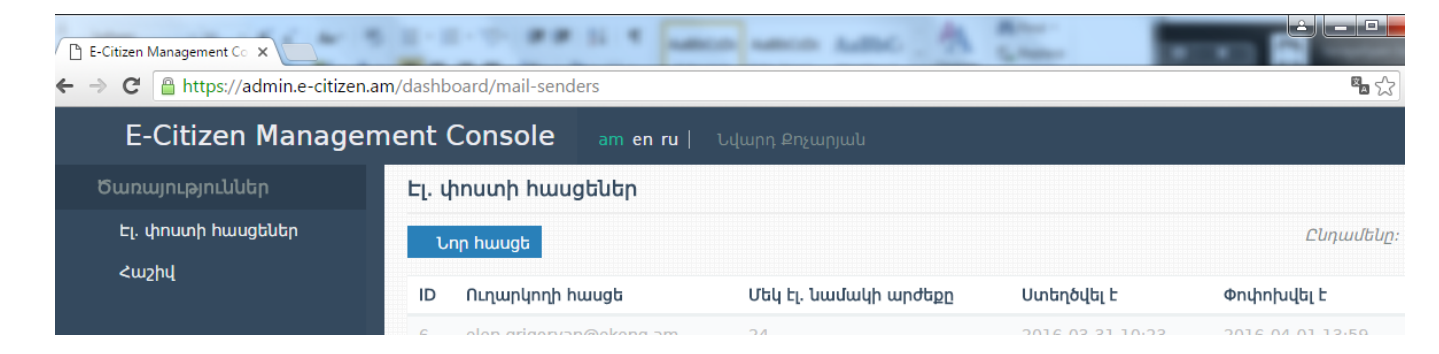

Բացված պատուհանում **Ուղարկողի հասցե** հատվածում մուտքագրել **Էլ.փոստը**, **IP հասցեներ/Domain names** բաժնում մուտքագրել ուղարկողի համակարգչի ստատիկ IP հասցեն կամ կայքի անվանումը։

Էլեկտրոնային Կառավարման Ենթակառուցվածքների Ներդրման Գրասենյակ  $\Phi$  PC e-Governance Infrastructure Implementation Unit CJSC

Եթե տվյալ անձը պետք է նաև ուղարկի **SMS** հաղորդագրություններ հեռախոսահամարներին, ապա SMS հաղորդագրություններ տեղում նշել **«Այո»։** 

«**Կասեցված չէ**» տողում նշել «**Ոչ**» և սեղմել «**Պահպանել**»։

| <sup>1</sup> 7 • U   <del>-</del>  | Document1 - Microsoft Word                                |       |
|------------------------------------|-----------------------------------------------------------|-------|
| Home Insert Page Layout References | Mailings Review View Developer Add-Ins Acrobat 🛆 🕜        |       |
| E-Citizen Management Co ×          |                                                           | - • × |
| ← → C 🔒 https://admin.e-citizen.ar | n/dashboard/mail-senders/new                              | • ☆ ≡ |
| E-Citizen Managem                  | am en ru   Նվարդ Քոչարյան                                 |       |
| Ծառայություններ                    | Նոր հասցե                                                 |       |
| Էլ. փոստի հասցեներ<br>Հաշիվ        | Ուղարկողի hաugե*<br>noreply@example.com*                  |       |
|                                    | IP hwugtutp / Domain names*<br>example.com, 192.168.0.1,* |       |
|                                    | SMS հաղորդագրություններ*                                  |       |
|                                    | Ujn                                                       | ¥     |
|                                    | Կասեցված է*                                               |       |
|                                    | Πξ                                                        | •     |
|                                    |                                                           |       |
|                                    | Պահպանել Դադարեցնել                                       |       |

*Ուշադրություն*. Տվյալ էլ.փոստը պարտադիր պետք է լինի հայկական դոմենային անվամբ էլ.փոստ (օրինակ՝ <u>info@ekeng.am</u>), չի կարող լինի gmail, yahoo, mail.ru և նմանատիպ այլ դոմենային էլ.փոստեր։

## 3. Ուղարկված հաղորդագրությունների քանակի արտահանումը

Ծառայություններ բաժնի **Հաշիվ** ենթաբաժնում նշելով ամսաթվերը` հնարավոր է տեսնել տվյալ էլ.փոստի կողմից ողարկված հաղորդագրությունների քանակը։

| E-Citizen Management Co X          |                     |                                                 |
|------------------------------------|---------------------|-------------------------------------------------|
| ← → C 🔒 https://admin.e-citizen.ar | n/dashboard/billing | <b>略</b> ☆ 〓                                    |
| E-Citizen Managem                  | nent Console        | am en ru   Նվարդ Քոչարյան                       |
| Ծառայություններ                    | Հաշիվ               |                                                 |
| Էլ. փոստի հասցեներ<br>Հաշիվ        | Էլ. փոստ            | Սկսած* Մինչև*<br>• DD MN YYYY DD MN YYYY Submit |

Էլ.փոստ բացվող մենյուից ընտրել Էլ.փոստը, նշել ամսաթիվ՝ օր, ամիս, տարի և սեղմել **Submit**:

### <u>4. Վերահասցեագրում</u>

ՊԷՓ համակրգում ծանուցում ուղարկողի էլ.փոստի ակտիվացւոմից հետո տվյալ էլ.փոստի հասցեատերը մուտք գործելով էլ.փոստ՝ կարող է ՊԷՓ համակարգի ծանուցումներ ուղարկել իրավաբանական և ֆիզիկական անձանց։

Իրավաբանական անձանց ծանուցում ուղարկելու համար ստացողի հասցե դաշտում մուտքագրվում է ՁԴԿ՝ կազմակերպության իրավաբական կոդին ավելացնելով @e-citizen.am (օրինակ՝ <u>22335588@ecitizen.am</u> )։

Ֆիզիկական անձանց ծանուցում ուղարկելու համար ստացողի հասցե դաշտում մուտքագրվում է ՀO2՝ անձի սոց քարտի թվերին ավելացնելով @e-citizen.am (օրինակ՝ <u>5001950015@ecitizen.am</u>)։

Ծանուցում ստացողը, թե իրավաբանական, թե ֆիզիկական անձ, տվյալ ծանուցումը տեսնելու համար նույնականացման քարտով պետք է մուտք գործի <u>https://e-citizen.am</u> կայք, որտեղ սեղմելով **Պաշտոնական էլ.փոստ** տողի վրա կարող է տեսնել ծանուցումը։

Ծանուցումը կարդալուց հետո անհրաժեշտ է սեղմել «Հավաստում եմ, որ կարդացել և ընդւոնել եմ նամակի բովանդակությունը» տողի վրա։

| C E-Citizen - Welcome! × ← → C Attps://eid.e-citizen                            | n.am/dashboard/mail/1                                           |
|---------------------------------------------------------------------------------|-----------------------------------------------------------------|
| E-Citizen                                                                       | am en ru   ՆՎԱՐԴ ՔՈՉԱՐՅԱՆ   Ելք                                 |
| Ծառայություններ                                                                 | Էլ. փոստ                                                        |
| Էլ. փոստ<br>Վերահասցեագրում<br>Կարգավորումներ<br>Բջջային համարներ<br>Բջջային ID | Վերադառնալ                                                      |
|                                                                                 | Վերնագիր։ <b>Անձնական</b>                                       |
|                                                                                 | Ում կողմից։                                                     |
|                                                                                 | Ամսաթիվ։ <b>Mon, 4 Apr 2016 16:50:31 +0400</b>                  |
|                                                                                 | Բարի գալուստ անձնական փոստ։                                     |
|                                                                                 | Հավաստում եմ, որ կարդացել և ընդունել եմ նամակի բովանդակությունը |

Համակարգի օգտվողի ձեռնարկի հետ ծանոթանալու համար սեղմել հետևյալ հղման վրա՝

https://www.ekeng.am/file\_manager/eCitizen\_AM\_Guide\_version%201.2.pdf

Էլեկտրոնային Կառավարման Ենթակառուցվածքների Ներդրման Գրասենյակ ՓԲԸ e-Governance Infrastructure Implementation Unit CJSC

### <u>5. ՊԷՓ համակարգի սպասարկման պայմաններ</u>

**ՊԷՓ** համակարգի սպասարկումն իրականացվում է **ԷԿԵՆԳ ՓԲԸ**-ի կողմից յուրաքանչյուր աշխատանքային օր՝ 09։00-18։00։

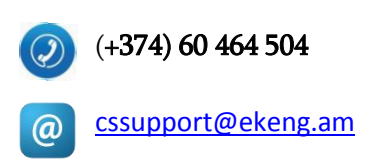

Ծրագրի բարելավումների, փոփոխությունների, արդիականացման առաջարկները խնդրում ենք գրավոր ներկայացնել <u>cssupport@ekeng.am</u> էլեկտրոնային հասցեով։

Էլեկտրոնային Կառավարման Ենթակառուցվածքների Ներդրման Գրասենյակ ՓԲԸ e-Governance Infrastructure Implementation Unit CJSC